## レンダリング

## レンダリングの影の輪郭をシャープにしたい/もっとぼかした い(RIKCAD7/RIKCAD8/RIKCAD9)

レンダリング設定の太陽の『サイズ比率』を 変更することで、影の輪郭表現を変更することができます。

設定項目:RIKCAD8/RIKCAD9

[環境] - [Physical Sky] - [太陽] - [サイズ比率]
レンダリングの設定の[環境] - [Physical
Sky] - [太陽]の中に、『サイズ比率』という設定の数値があります。
(高品質レンダリングの初期値:『200』)

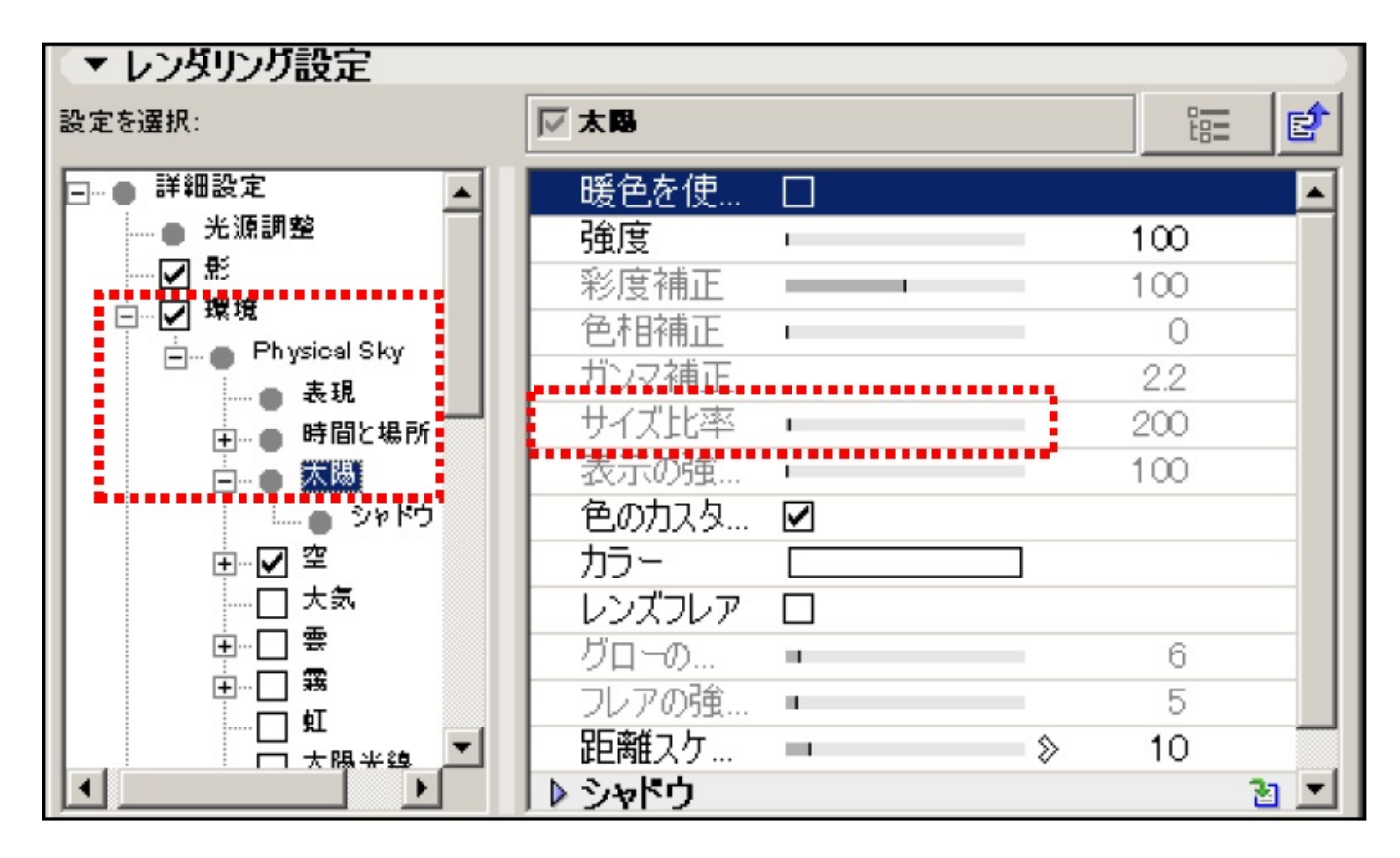

この項目は、初期設定ではグレー表示になっていて数値を変更することができませんが、 2つ下の項目の『色のカスタマイズ』のチェックを一時的にはずすことで、設定を変更するこ とができます。

設定項目:RIKCAD7

レンダリングの設定の[環境] - [太陽]をクリックし、RIKCAD8と同様に右側の[色のカス タマイズ]のチェックを一時的に外します。

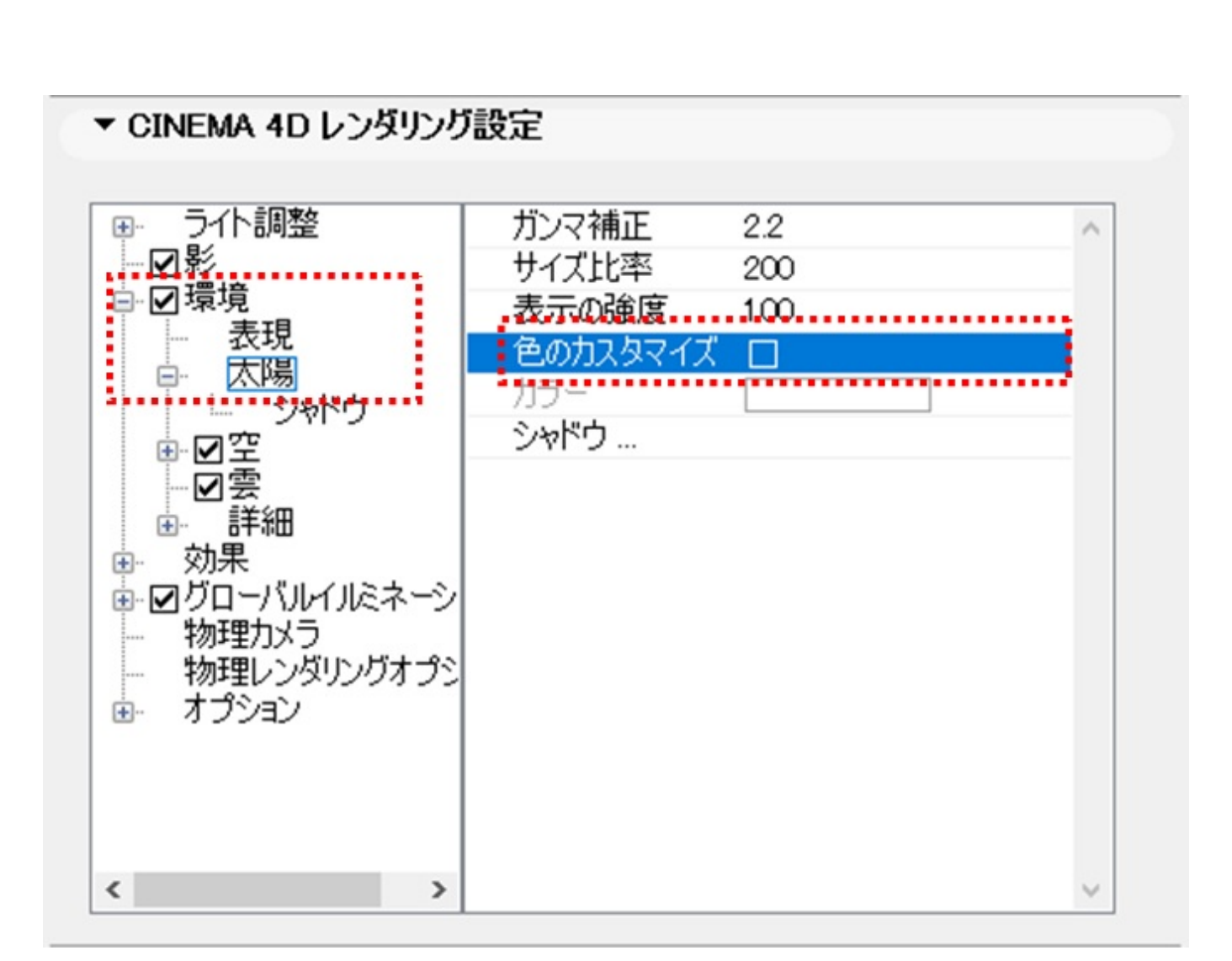

『サイズ比率』という設定の数値が変更できるようになります。 (高品質レンダリングの初期値:『200』)

【設定の操作手順】(以下はRIKCAD8での説明ですが基本的な流れは同様です)

1. レンダリングの設定画面を開き、普段使用するレンダリングの設定にしておきます。

2. 上記画像の [環境] [Physical

Sky] [太陽]をクリックし、『色のカスタマイズ』のチェックをはずします。 これでグレー表示になっていた上側の項目が変更可能になります。

## レンダリング

| 暖色を使… |   |     | - |
|-------|---|-----|---|
| 強度    | 1 | 100 |   |
| 彩度補正  |   | 100 |   |
| 色相補正  | 1 | 0   |   |
| ガンマ補正 |   | 2.2 |   |
| サイズ比率 | 1 | 200 |   |
| 表示の強  |   | 100 |   |
| 色の力スタ |   |     |   |
| 15-   |   | 1   |   |

3. 影の輪郭をシャープにしたい場合は、[サイズ比率]の数値を『0』と設定します。 逆 によりぼかしたい場合には、『500』や『1000』などのより大きな数値に設定します。

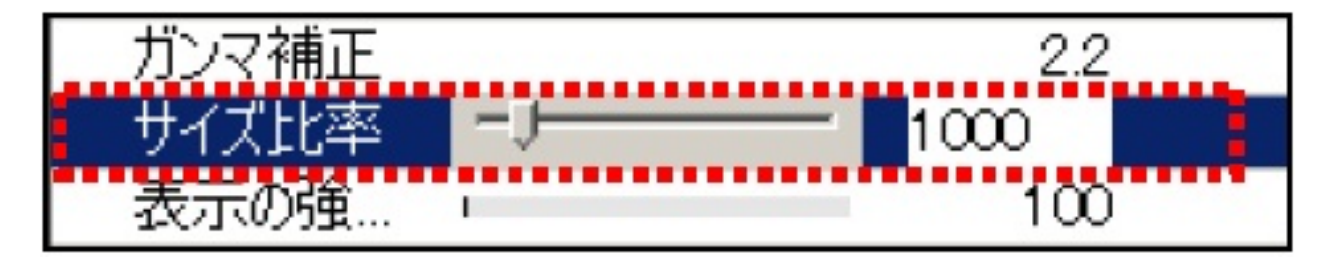

4. [サイズ比率]の数値を変更後、必ず『色のカスタマイズ』にチェックを入れてください。

このチェックが外れたままレンダリングすると、夕方のようなオレンジがかった太陽光になってしまいます。

| 暖色を使     |    |        |               |
|----------|----|--------|---------------|
| 強度       | 1  | 100    | チェックを入れると再びグレ |
| 彩度補正     |    | 100    | 一表示になりますが、数値  |
| 色相補正     | L. | 0      | は変更した設定が維持さ   |
| ガンマ補正    |    | 2.2    | n れます。        |
| サイズ比率    |    | 1000 🖌 |               |
| 表示の強     |    | 100    |               |
| 色の力スタ    |    |        |               |
| <u> </u> |    | ]      |               |

レンダリング

5. 設定完了です。

『レンダリング実行』ボタンを直接クリックし、影の表現をご確認ください。

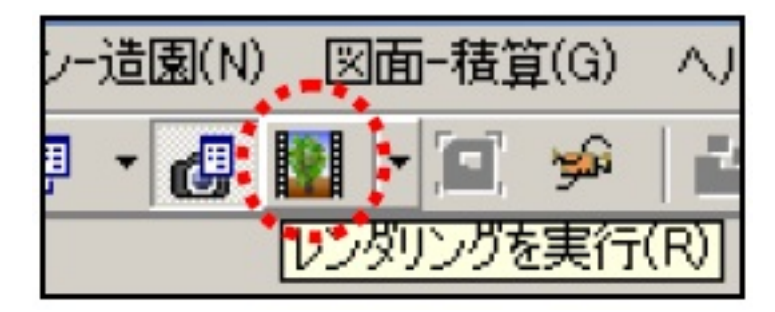

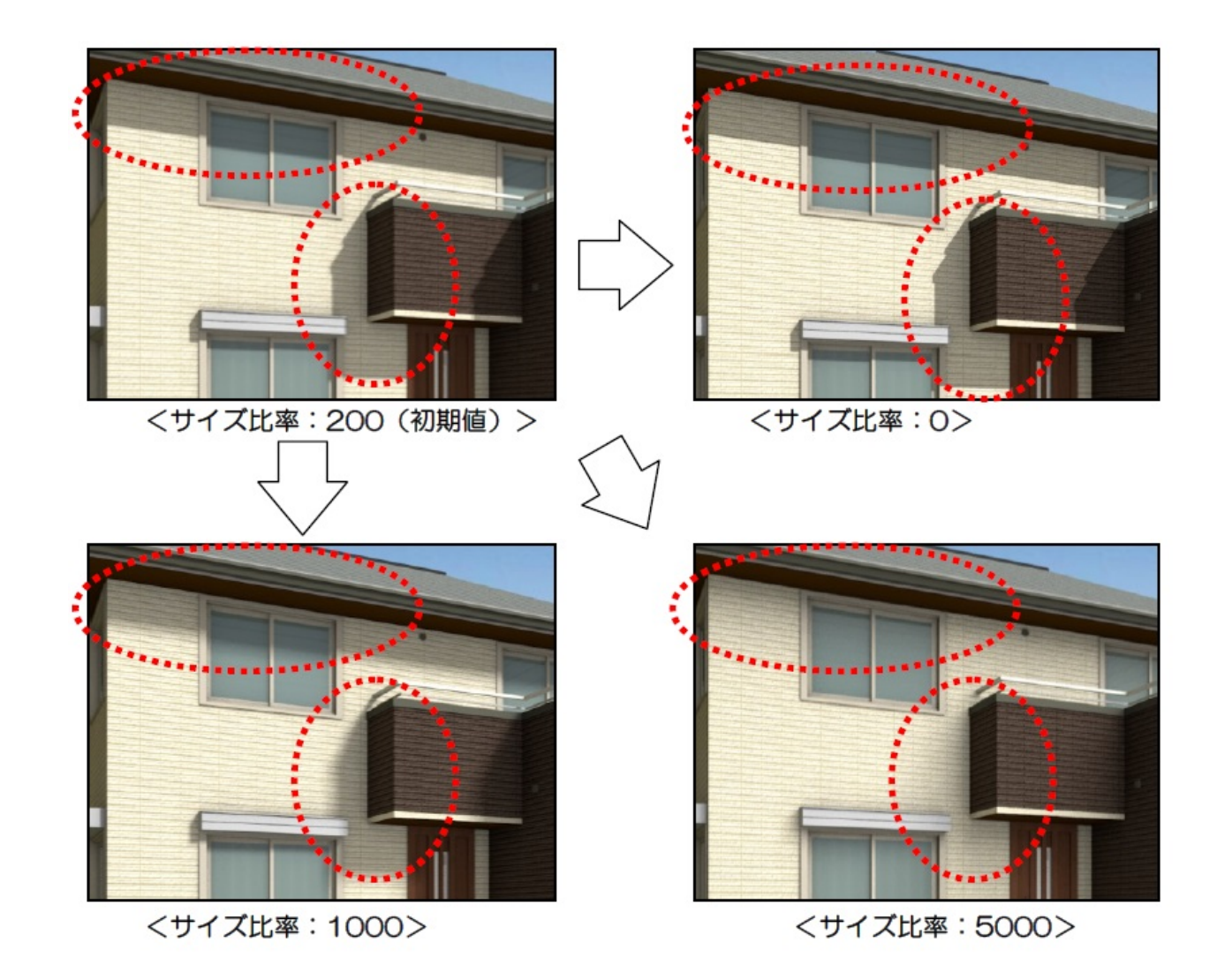

ー意的なソリューション ID: #1729 製作者: ヘルプデスク 最終更新: 2018-11-30 09:31